# **SHOW NOTES**

#### @mjkabir Notes

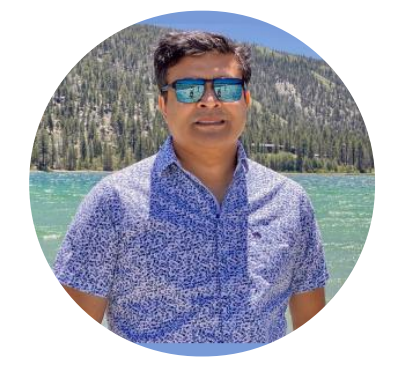

https://shownotes.app/show/4zhg3

## How to Clone a YouTube Playlist

Do the following using the Chrome browser on a desktop or laptop computer:

#### Step 1: Copy the Playlist Address (URL)

You can visit the playlist you'd like to copy and copy the playlist address from the browser's address bar.

#### Step 2: Go to Your YouTube account

- Go to Youtube.com
- Using the Switch Account option under the currently logged-in user, switch to the desired account.

#### **Step 3: Paste the Playlist Address**

Paste the already copied playlist address on your browser's address bar

#### Step 4: Replace the 'www' in the address with 'music'

The playlist address starts with 'www.youtube.com/...', change 'www' to 'mujsic.youtube.com/...' and press enter.

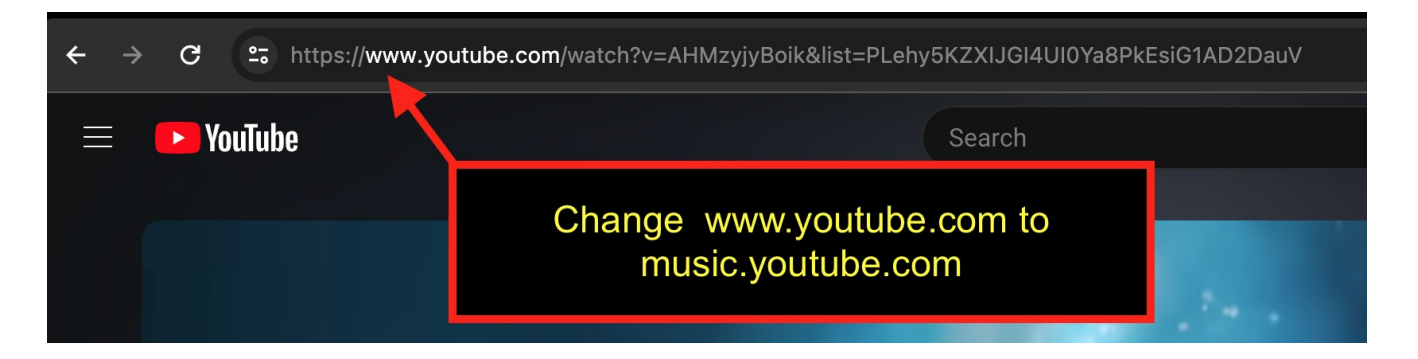

#### Step 5: Save the Playlist

You will see a Save button on the screen. Click on it and save the playlist to an existing or new playlist.

|                                                         | UP NEXT                             | LYRICS            | RELAT     | ED     |
|---------------------------------------------------------|-------------------------------------|-------------------|-----------|--------|
| Playing from<br>Dina's Dance Tunes                      |                                     | Click this —      |           | + Save |
| Autoplay<br>Add similar content to the end of the queue |                                     |                   |           |        |
|                                                         | COME ON COME<br>MizanS Club         | ON TURN THE RADIO | 0 ON 2021 | 3:21   |
|                                                         | I Gotta Feeling<br>The Black Eyed F | Peas              |           | 4:52   |

# Save to playlist

### Recent

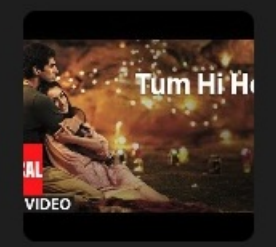

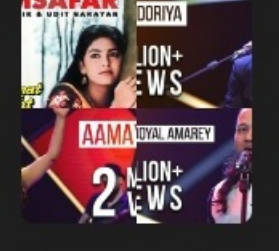

Indian Songs 6 songs

Best Bangla Songs 31 songs

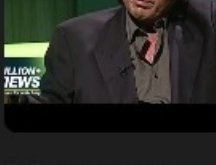

BD greats 6 songs BD FUND 0 songs

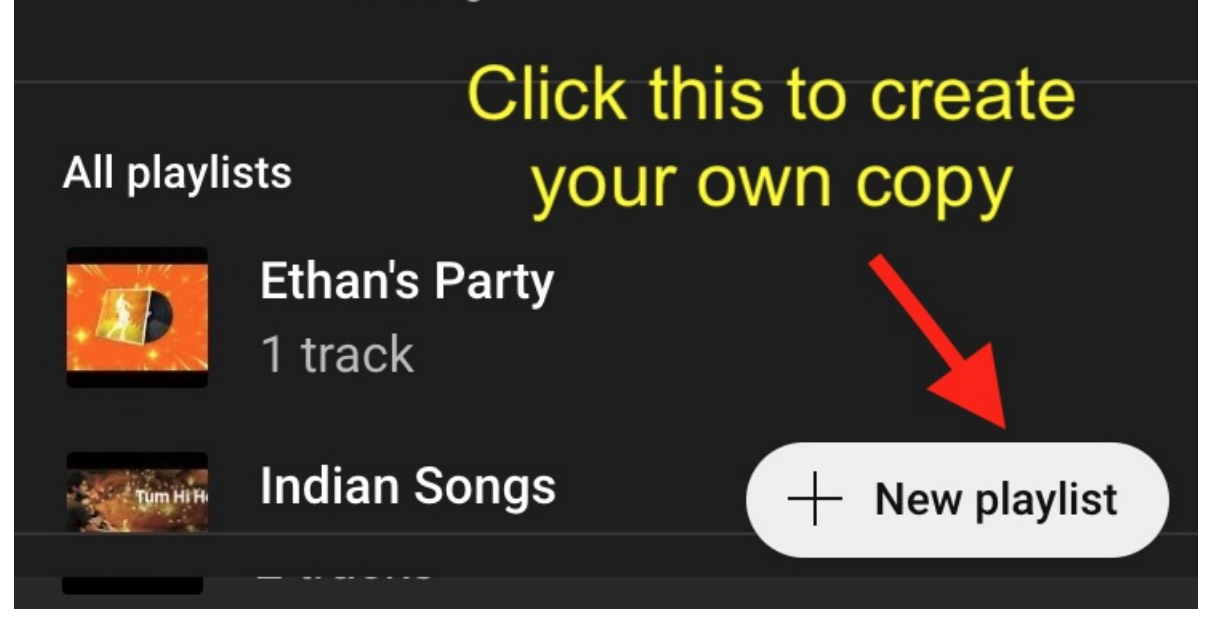

Now, you have the same playlist as the original on your account, and you can order the videos by dragging and dropping them as you wish.

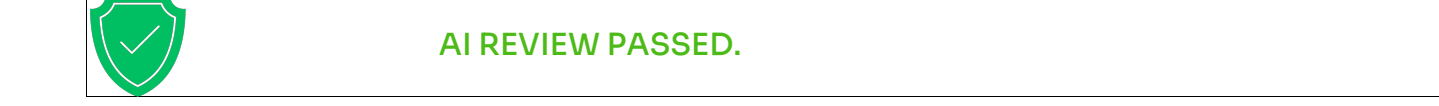